Steps to follow for Agent Assignment in the Covered California Health Exchange

"Gregory Brooks"

1.) Link to the Covered California Exchange by clicking on the "destination link logo" shown above on this page. On the Covered California welcome page click "Start Here". At this point you can compare plans & obtain quotes.

2.) To be retained as your Agent you must create a new Covered California Exchange account. This will require you to establish an account ID and Password.

**3.) Once you have created your Covered California Exchange account it will be neccessary to search for Gregory Brooks.** 

4.) Located in the upper right tool bar is the link "Find Help Near You". Now click on "Agents". Search Gregory Brooks.

5.) Click on Gregory Brooks and follow the next steps as directed.